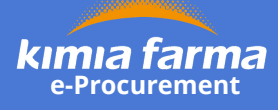

## **REGISTRATION FLOW MAP**

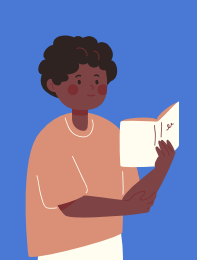

Pendaftaran vendor di e-Procurement hanya sekali. Isilah data dengan lengkap, jujur dan seksama.

Vendor registration in e-Procurement is only once. Please fill in the data completely, honestly and carefully.

Bacalah Ketentuan Umum terlebih dahulu. Persiapkan seluruh dokumen sebelum mulai pendaftaran

*Read the General Requirement first. Please prepare the documents before register* 

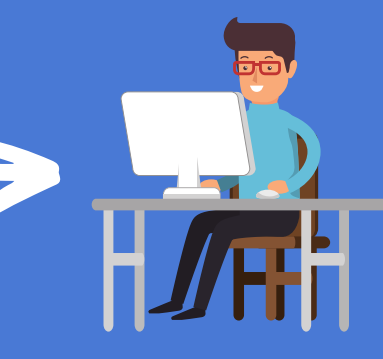

Lakukan pendaftaran di eproc.kimiafarma.co.id **Waktu pendaftaran HANYA 45 MENIT** 

Register via eproc.kimiafarma.co.id Time limit for registration is ONLY 45 MINUTES

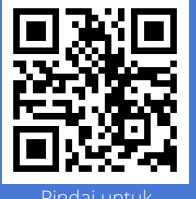

menonton tutorial dalam BAHASA <u>atau</u> klik <u>**Download**</u>

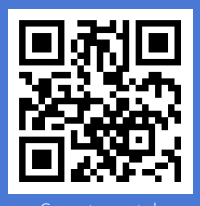

scan to watch tutorial in ENGLISH or click **Download** 

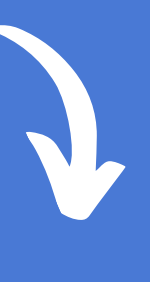

Admin e-Procurement akan

melakukan verifikasi update

e-Procurement admin will

data secara manual

Anda akan memperoleh notifikasi untuk segera melakukan perubahan data/revisi pendaftaran

You will get a notification for data registration revision

Admin e-Procurement akan melakukan verifikasi update data secara manual

e-Procurement admin will verificate the data update revision manually

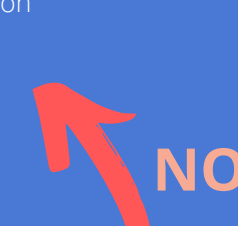

Perse

YES

NO

Persetujuan Calon Vendor Vendor Candidate Approval

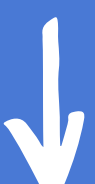

Punya Pertanyaan? Have a Question? VENDOR MANAGEMENT CHAT SUPPORT +62 813 1679 7417

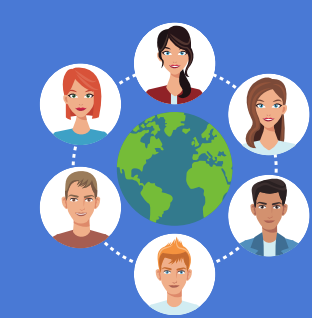

Selamat! anda menjadi vendor aktif di Kimia Farma

Congratulations! you become active vendor in Kimia Farma

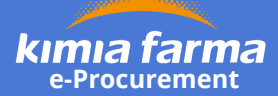

# DATA UPDATE FLOW MAP

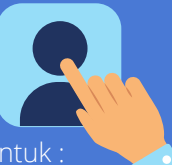

Lakukan perubahan data profile perusahaan untuk :

- 1. Revisi dari admin saat registrasi
- 2. Perubahan data perusahaan
- 3. Perubahan data bank
- 4. Perubahan segmentasi
- 5. Penambahan daftar pengalaman
- 6. Penggantian dokumen yang masa berlakunya telah habis

#### Saat perubahan data, untuk vendor aktif akan diturunkan statusnya menjadi sedang "update data"

#### Data profile update is for :

- 1. Revision from admin during registration process
- 2.Company data change
- 3. Bank data change
- 4. Segmentation data change
- 5. Experience list addition
- 6. Document replacement that have expired

When the data changes, the status for active vendors will be downgraded to being "updating data

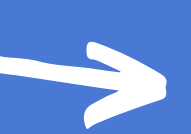

Scan to watch tutorial or click **Download** 

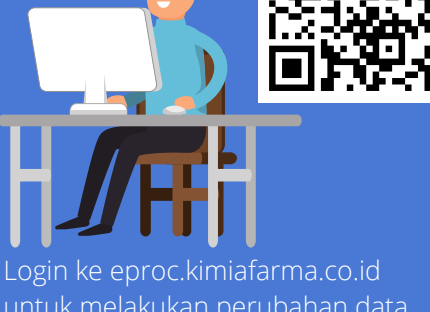

#### untuk melakukan perubahan data Waktu perubahan HANYA 45 MENIT

Login to eproc.kimiafarma.co.id for data update. Time limit for data update is **ONLY 45 MINUTES** 

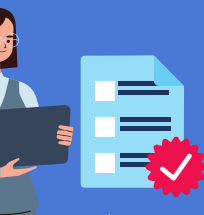

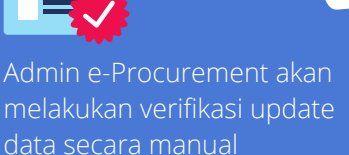

e-Procurement admin will verificate the data update revision manually

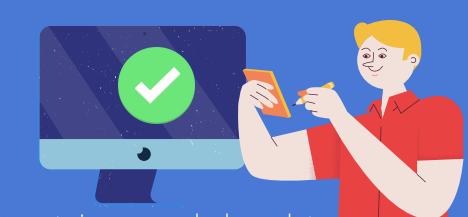

Persetujuan perubahan dat Data update Approval

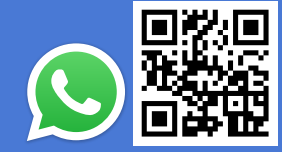

Punya Pertanyaan? Have a Question? VENDOR MANAGEMENT CHAT SUPPORT +62 813 1679 7417

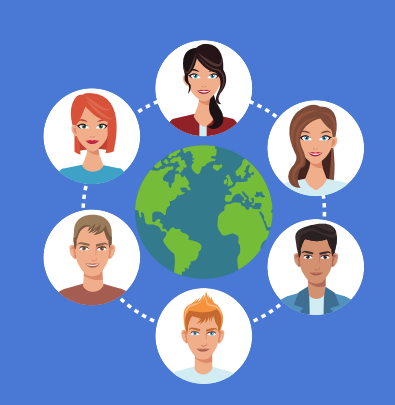

Perubahan anda telah berhasil dan kembali menjadi vendor aktif

Your change has been done and returned to being an active vendor

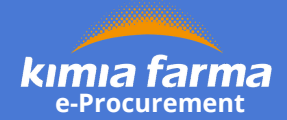

### **URCHASE FLOW M**

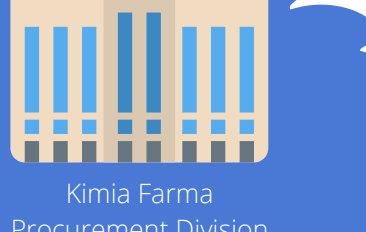

Procurement Division e-Procurement Hanya bisa diikuti oleh vendor aktif Only active vendors can participate

dashboard akun anda

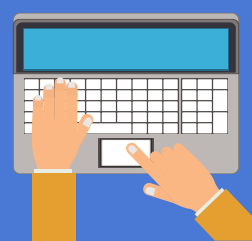

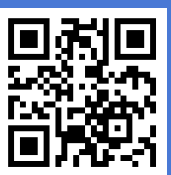

or click **Download** 

dalam proses pengadaan

*Read the invitation and submit to* 

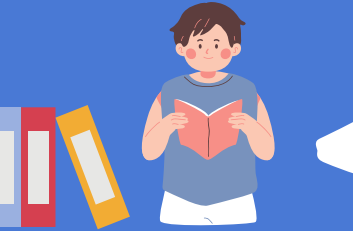

Perhatikan jadwal pelaksanaan pengadaan dan download

Pay attention to the procurement schedule and download the

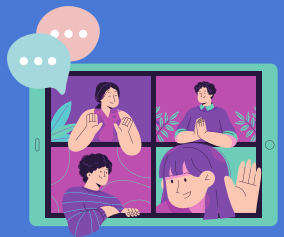

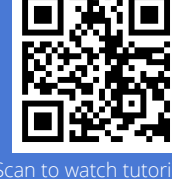

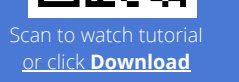

Bergabung ke dalam Aanwijzing Online *Join to Online Aanwijzing (project explanation)* 

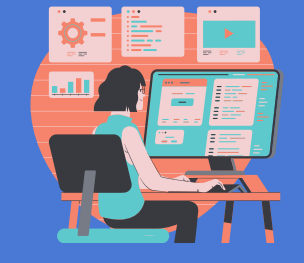

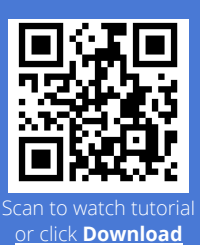

Pemasukan Data dan Pemasukan Penawaran Data Offer and Quotation Offer

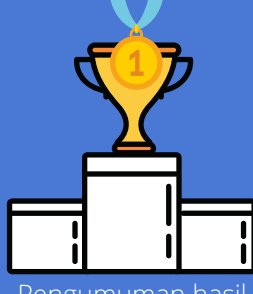

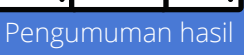

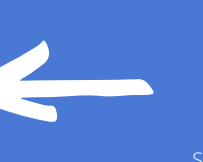

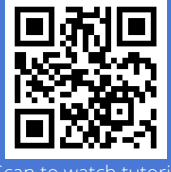

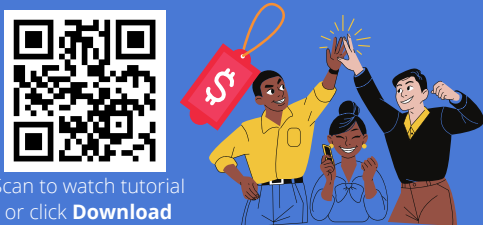

Negosiasi Harga dan Klarifikasi

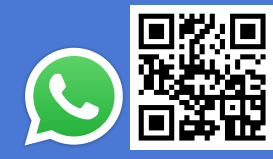

Punya Pertanyaan? Have a Question? VENDOR MANAGEMENT CHAT SUPPORT

+62 813 1679 7417